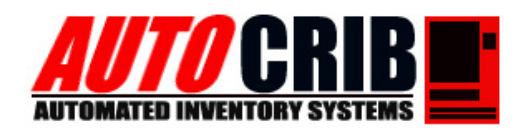

## **AutoCrib Training – Tutorial Series**

This document is a walk through setup of AutoCrib's Commerce Center/Prophet 21 client-side and server-side application. There will be additional settings done through the AutoCrib and P21 software. The configuration settings for the AutoCrib software are listed below along with some screen shots of the P21 client and server applications. Changes to the P21 must be arranged by a P21 administrator.

| 7 Options                                                | • • • | ×                                                   |
|----------------------------------------------------------|-------|-----------------------------------------------------|
| File<br>Incomong Mail                                    |       |                                                     |
| Incoming Mail Server (POP3):                             |       |                                                     |
| Acount Name:                                             | Port  |                                                     |
| Password                                                 |       |                                                     |
|                                                          |       |                                                     |
| Outgoing Mail Outgoing Mail Server (SMTP):               |       |                                                     |
| From Address:                                            | Port  |                                                     |
| J<br>Server authentication (leave empty if not required) | 1     |                                                     |
| UserID:                                                  |       |                                                     |
| Password:                                                |       |                                                     |
| 1                                                        |       |                                                     |
| Options:                                                 |       |                                                     |
| File Path (Inbox Folder)                                 | Brows | se                                                  |
| File Path (Outbox Folder)                                | Brow  | se                                                  |
|                                                          |       | 🗘 Options 🔹 🗖 🗖 🗶                                   |
| Check for/send files: T1 T2                              |       | File                                                |
| EDI ID: ContactName:                                     |       | Incomong Mail                                       |
| SalesLocNo: Taker:                                       |       | Incoming Mail Server (POP3):                        |
| ContactID: CustNo:                                       |       | Acount Name                                         |
| Sauras Las ID                                            |       |                                                     |
|                                                          |       | Password:                                           |
| Use Autocrib Unit Price:                                 |       | Outgoing Mail                                       |
| Client                                                   |       | Outgoing Mail Server (SMTP):                        |
|                                                          |       | From Address: Port                                  |
|                                                          |       | Cerver authentication (leave empty if not required) |
|                                                          |       | UserID:                                             |
|                                                          |       | Dammand                                             |
|                                                          |       | Password:                                           |
|                                                          |       | Options:                                            |
|                                                          |       | File Path (Inbox Folder) Browse                     |
|                                                          |       | File Path (Duthov Folder) Browse                    |
|                                                          |       |                                                     |
|                                                          |       | Check for/send mail every: 5 min                    |
|                                                          |       | Server Connect Disconnect                           |
|                                                          | r.    |                                                     |
|                                                          |       |                                                     |

### AutoCrib Inc Technical Support Group

3011 S Croddy Way • Santa Ana CA. • 92704 • Phone: (714) 274-0400 • Fax: (714) 274-0399 • Email: support@autocrib.com

## **AUTO**CRIB

### AutoCrib Item Setup:

- 1. Add or confirm the **Supplier Item** codes are added to each Item
  - a. These Items must match the Items Codes listed in the P21 database

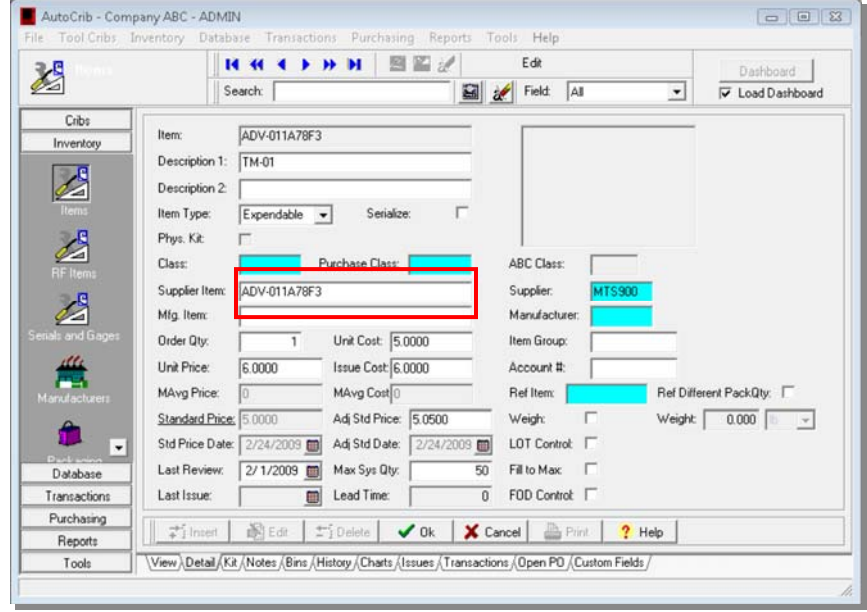

Figure 1

- 2. Add the **PO Email** that will be receiving inbox for the P21Server
- 3. Enable AutoPO
- 4. Set the **Time** when the PO will generate
- 5. Assigned the days to create the automatic PO
- 6. Select the ERP to option Prophet21
- 7. Click OK

|                     |                | I4 44 4 > H      | N S         | 1       | Insert         |                   | Dashboard              |
|---------------------|----------------|------------------|-------------|---------|----------------|-------------------|------------------------|
|                     |                | Search:          |             |         | 🖼 💉 Field      | Supplier          | Load Dashboar          |
| Cribs               | Supplier.      | VEND             | Regrinder   | 되 :     | Calibrator: 🔽  | Purchase Orders   | Terms                  |
| nventory<br>atabase | Name:          | VEND INDUSTRI    | AL DISTRIBU | TION    |                | Auto PO: 🔽        | Discount %: 2          |
| ansactions          | Address 1:     | 3011 S. CRODDY   | Y WAY       |         |                | Time: 1:00 AM     | Days: 5                |
| urchasing           | Address 2:     |                  |             |         |                | EBP: Prophet2 -   | 1.15                   |
| (27)                | City:          | SANTA ANA        |             | State:  | CA             |                   |                        |
|                     | Zip:           | 92704            | Country:    | USA     |                | Use Urder uty: 10 | Sales Tax Rate % 7.75  |
|                     | Phone:         | 714-274-0400     | Fax         | 714-274 | -0399          | Sun: 🔽 Wed: 🔽     | Service Fee % 2.5      |
| ADC                 | Contact:       |                  | _           |         |                | Mon: 🔽 Thu: 🔽     | Preferred Ship Method: |
| hase Class          | E-Mail:        | VEND@VID.COM     | /           |         | _              | Tue: 🔽 Frit 🔽     | UPS-Grnd               |
|                     | P.O. E-Mail:   | P0@VID.COM       |             |         |                | Sat: 🕅            |                        |
| J.J.                | Critical E-Mai |                  | 'OM         | _       |                | Tag Labels: 🔽     |                        |
| J T                 | Blanket(Exter  | maliPO: AUTOCRIB | PO          |         |                |                   |                        |
| 3                   | Purchase 0     | Inders           |             | - E     | 6 E 6          |                   |                        |
|                     | Torie: 1       | [                | P           | INC 1   | Pax   E4       |                   | Custom PO Report       |
| •                   | File Type.     | Excepts          | -           |         |                | PUReport Path:    | Custom V O Neporcipi   |
|                     |                | 1 30             |             |         | <b>Y</b> a   . | and and           |                        |

Figure 2

Continue...

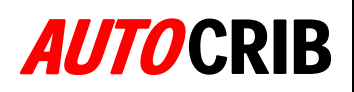

 Enable AutoPO for each Crib where the Automatic Purchasing will be used

 $\checkmark$  AutoPO and select PO Method –

Refer to Help Guide for method explanation

9. Click OK

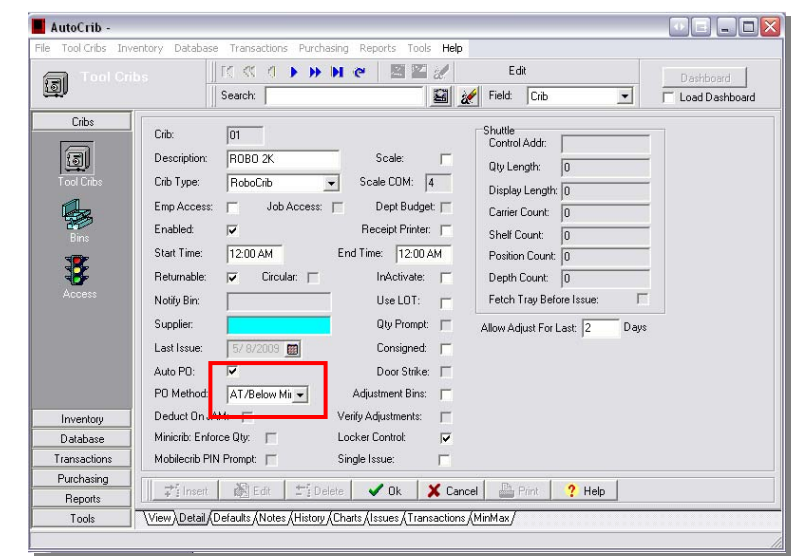

Figure 3

10. Understand the package quantity assigned to Items because all Items being brought from P21 must match the Pack Quantity assigned through the AutoCrib software

> This process can not break down package quantity per Item/Bin.

| File Tool Cribs Inventory Database Transactions Purchasing Reports Tools Help  File Tool Cribs  Cribs  Cribs  Cribs  Cribs  D1  Bin  D1  D0  Bin  Cribs  D1  D0  Bin  Cribs  D1  D0  Bin  Cribs  D1  D0  Bin  Cribs  D1  D0  Bin  Cribs  D1  D0  Bin  Cribs  D1  D0  Bin  Cribs  D1  D0  Bin  Cribs  D1  D0  Bin  Cribs  D1  D0  D0  D0  D0  D0  D0  D0  D0  D0                                                                                                    |
|----------------------------------------------------------------------------------------------------|
| Bins     It ( ( ( ) ) ) ) I I I I I I I I I I I I I                                                                                                    |
| Cribs     OT     Bin Height:     1 Door     Motor:     Image: Crib Crib Crib Crib Crib Crib Crib Crib                                                                                                    |
| Crib:         O1         Bin Height:         1 Door         Y         Motor:         I           Image: Section 10 and 10 and 10 a |
| Tool Dribs     Item.     SC1091       Description 1:     TAFE VINYL 764 2'X36YD RED       Description 2:     SM 021200-43425-9       Item Type:     Expendable       Bin Capacity:     1       Reference Bin:     Ref Different PackQty:                                                                                                    |
| Lot:     Expres       Package:     Statu:       Last Issue:     4/28/2003       ABC Class:     Department:       University     Carrier:       O ababase     Container Qt       Transactions     1       Purchasing     Tig Edit       Reports     View. (Pach (Statu)       Transactions     View. (Pach (Statu)                                                                                                    |

Figure 4

# **AUTO**CRIB

#### P21 Commerce Center Client Setup:

- 11. Incoming Mail
  - a. Setup incoming mail server for ASN's coming in from P21Server
- 12. Outgoing Mail
  - b. Provide outgoing server information with port numbers for PO's being sent from the P21Client
- 13. Options
  - c. Create two folder for incoming and outgoing file locations
  - d. After creation: Click browse on each pathway and select the appropriate file locations
  - e. Designate times upon when the system while check for new Purchase Orders for transfer
  - f. Provide the proper P21 Commerce Center information for: (Information is provided by P21 – Consult Commerce Center Help Menu for assistance)
    - i. EDI ID:
    - ii. Contact Name
    - iii. SalesLocNo:
    - iv. Taker
    - v. ContactID:
    - vi. CustNo:

14. Click Save

| Options         |                      |                                     |                  |
|-----------------|----------------------|-------------------------------------|------------------|
| Incomong Mail   |                      |                                     |                  |
| Incoming Ma     | ail Server (POP3):   | pop.mail.com                        |                  |
| Acount Nam      | ie:                  | mail@autocrib.com                   | Port 110         |
| Password:       |                      | *****                               |                  |
| Outgoing Mail   |                      | ,                                   |                  |
| Outgoing Ma     | ail Server (SMTP):   | smtp.mail.com                       |                  |
| From Addres     | :s:                  | mail@autocrib.com                   | Port 25          |
| Server autho    | entication (leave en | npty if not required)               |                  |
| UserID:         |                      | mail@autocrib.com                   |                  |
| Password:       |                      | ******                              |                  |
| File Path (Out) | box Folder) C:\Pro   | gram Files\Autocrib5.3\Export\Outbo | Browse<br>Browse |
| EDI ID: A       | UT3011               | <br>ContactName: Mike               |                  |
| SalesLocNo: 1   | 2345                 | Taker Bob                           |                  |
| ContactID: 9    | 3999                 | CustNo: 5555                        | _                |
|                 |                      | Save                                |                  |
|                 |                      |                                     |                  |

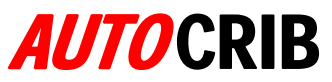

#### P21 Commerce Center Server Setup:

(Email accounts should be dedicated to this system as other emails will be read is incoming orders)

- 1. Incoming Mail
  - g. Setup incoming mail server
- 2. Outgoing Mail
  - h. Provide outgoing server information with port numbers
- 3. Options
  - i. Create two folder for incoming and outgoing file locations
  - j. After creation: Click browse on each pathway and select the appropriate file locations
  - k. Designate times frequency for sending mail to client side
- 4. Click Connect

| e                          |                                         |          |
|----------------------------|-----------------------------------------|----------|
| ncomong Mail               |                                         |          |
| Incoming Mail Server (PC   | IP3): pop.vid.com                       |          |
| Acount Name:               | po@vid.com                              | Port 110 |
| Password:                  | XXXXXXXXXXXXXXXXXXXXXXXXXXXXXXXXXXXXXXX |          |
| lutgoing Mail              |                                         |          |
| Outgoing Mail Server (SM   | (TP): smtp.vid.com                      |          |
| From Address:              | po@vid.com                              | Port 25  |
| Server authentication (le  | ave empty if not required)              |          |
| UserID:                    | po@vid.com                              |          |
| Password:                  |                                         |          |
| ptions:                    |                                         |          |
| File Path (Inbox Folder)   | E:\Import                               | Browse   |
| File Path (Outbox Folder)  | E:\Export                               | Browse   |
| Check for/send mail every: | 5 min 💌                                 |          |
| Conn                       | ect Disc                                | onnect   |
|                            |                                         |          |

Figure 6